# Moussiq PRO - Extended Product CSV Export

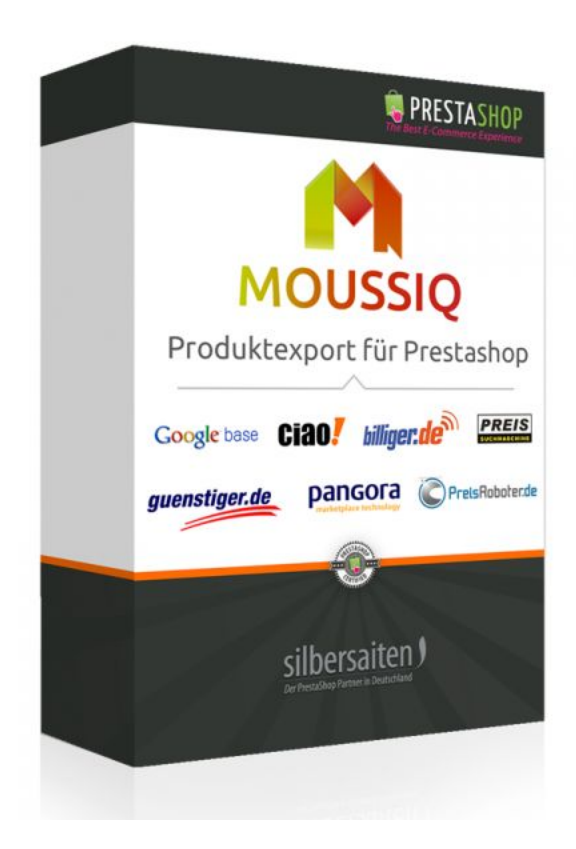

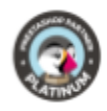

### Spis treści

| Cel                                             | 2  |
|-------------------------------------------------|----|
| Instalacja                                      | 2  |
| Funkcje                                         | 2  |
| Ustawienia ogólne                               | 2  |
| Tworzenie i edycja szablonów                    | 4  |
| Zestawienia pól                                 | 5  |
| Pola                                            | 6  |
| Wywóz                                           | 10 |
| Przykład: Eksport do sprzedawcy Google Merchant | 11 |
| Portale sprzedaży                               | 15 |

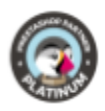

### Cel

Moussiq PRO to dodatek eksportowy, który umożliwia eksport danych o produktach Prestashop do dowolnych porównywarek cen i produktów, portali sprzedaży lub wykorzystanie ich do własnych analiz i arkuszy kalkulacyjnych. Wprowadź kryteria wyszukiwania różnych produktów, aby zapobiec długiemu wyszukiwaniu. Dzięki temu modułowi otrzymujesz listę niektórych portali sprzedaży i ich wymaganych ustawień.

### Instalacja

Aby zainstalować moduł, przejdź do sekcji Moduły i usługi> Moduły i usługi. Kliknij na przycisk "Dodaj nowy moduł".

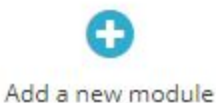

Wybierz plik zip.-file modułu i kliknij na "Upload this module". Po załadowaniu i zainstalowaniu modułu pojawia się on na liście modułów.

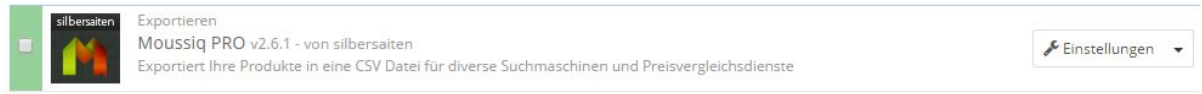

### Funkcje

### Ustawienia ogólne

Moduł znajdziesz w **Katalogu > Moussiq**.

Istnieją predefiniowane szablony sprzedaży portali.

Użyj predefiniowanych szablonów lub utwórz nowe szablony.

Możesz również zobaczyć i edytować ogólne ustawienia eksportu, które są predefiniowane dla każdego szablonu, w dolnej części w sekcji "Ustawienia eksportu".

• Eksport produktów nieaktywnych: Jeśli ta opcja jest włączona, produkty nieaktywne są również eksportowane.

| Export inactive products | YES | NO |
|--------------------------|-----|----|
|                          |     |    |

Set to "No" to export active products only

• Eksport niedostępne Produkty: Jeśli to ustawienie zostanie włączone, niedostępne produkty są również eksportowane.

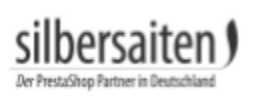

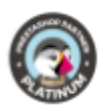

| Export not availa                               | ble products                      | YES N                                   | 0                                  | - only                                   |                  |
|-------------------------------------------------|-----------------------------------|-----------------------------------------|------------------------------------|------------------------------------------|------------------|
|                                                 | 18                                | Set to No to export                     | available product                  | soniy                                    |                  |
| <ul> <li>Eksportuj p<br/>produktów</li> </ul>   | produkty z dob<br>, które mają by | orym stanem tech<br>yć eksportowane.    | nicznym: Tutaj                     | możesz wybrać sta                        | Π                |
| Export products v                               | with condition                    | New, Used, Refurt                       | oished                             | •                                        |                  |
|                                                 |                                   | Select conditions in                    | which you want yo                  | our products to be exp                   | orted            |
| <ul> <li>Język eksperation</li> </ul>           | ortu: Wybierz                     | język, w którym n                       | nają być ekspor                    | towane produkty.                         |                  |
| Export language                                 | Deutsch (Gerr                     | man)                                    | ¥                                  |                                          |                  |
|                                                 | Select language                   | in which you want y                     | our products to be                 | e exported                               |                  |
| <ul> <li>Grupa klien<br/>ceny mają t</li> </ul> | ntów: Jeśli mas<br>być eksportow  | sz różne ceny dla<br>vane.              | różnych grup k                     | lientów, wybierz tu                      | ıtaj, które      |
| Customer group                                  | Test                              |                                         | •                                  |                                          |                  |
|                                                 | Export prices for                 | r selected customer į                   | group                              |                                          |                  |
| <ul> <li>Nagłówek (<br/>generowan</li> </ul>    | CSV: Wybierz,<br>ny razem z plik  | czy nagłówek z ko<br>ami CSV.           | onfigurowalnyr                     | ni nazwami pól pov                       | vinien być       |
| CSV header                                      | YES                               | NO                                      |                                    |                                          |                  |
| Thi                                             | s will add header                 | with customizable f                     | ield names to csv                  | files generated by mo                    | dule             |
| <ul> <li>Ogranicznil<br/>wygenerow</li> </ul>   | k pola: Określa<br>vanych plikach | a domyślny delimi<br>CSV. Można go n    | iter pola, które<br>adal modyfikov | go należy użyć w<br>wać specjalnie dla ł | kanałów.         |
| Fields Delimiter ;<br>Specify a                 | lefault delimiter for fields      | in exported csv files. You can se       | et up different delimiters for     | r different services or have them u      | ise the default. |
| <ul> <li>Znaki w obi<br/>wygenerow</li> </ul>   | udowie: Wybie<br>vanym pliku C    | erz znaki, które m<br>SV.               | ają być używan                     | e jako załączniki w                      |                  |
| Enclosure char                                  | acter Double                      | Quotes                                  |                                    |                                          |                  |
|                                                 | Select an                         | enclosure character                     | for CSV data.                      |                                          |                  |
| <ul> <li>Kombinacje<br/>są eksporto</li> </ul>  | e eksportowe:<br>owane jako od    | Jeśli opcja ta jest<br>dzielne produkty | ustawiona na <sup>-</sup>          | Tak, kombinacje pr                       | oduktów          |
| Export combinations                             | YES                               | NO                                      |                                    |                                          |                  |
|                                                 | Choose whether                    | or not this module show                 | Ild export product\'s              | combinations as separate                 | e products       |

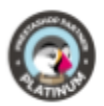

• Nazwa kombinacji eksportowej: Określić, czy eksportować nazwy produktów z nazwami kombinacji.

| Export combination name              | YES          | NO               |                                                            |
|--------------------------------------|--------------|------------------|------------------------------------------------------------|
|                                      | Choose wheth | er or not this i | module should export product\'s name with combination name |
| <ul> <li>Kraj domyślny: W</li> </ul> | V tym miejs  | cu można         | określić kraj domyślny dla dostaw. Można to                |

### dostosować dla różnych kanałów.

| Default country             | Correspon                   |                                                               |
|-----------------------------|-----------------------------|---------------------------------------------------------------|
| Delaure country             | Germany                     |                                                               |
|                             | Set default country to expo | t prices for. You can change it for each service individually |
| <ul> <li>Domyślr</li> </ul> | ny przewoźnik: Jeśli stwo   | zyłeś więcej niż jednego przewoźnika w swoim                  |
| sklepie,                    | to Ty decydujesz o koszta   | ch przesyłki, z którego nadawcy należy korzystać w            |
| paszach                     |                             |                                                               |
| Default carrier             | Moussiq PRO 1.6             | *                                                             |
|                             |                             |                                                               |

Prices of this carrier will be exported as "delivery price" for each product

Zapisz ustawienia.

hersai

### Tworzenie i edycja szablonów

Możesz aktywować lub dezaktywować szablony klikając na haczyk.

|   | ID 🗸 🔺 | Name 🔽 🔺          | Enabled |          |
|---|--------|-------------------|---------|----------|
| - |        |                   | • •     | Q Search |
|   | 1      | Shopmania         | ~       | Q View ▼ |
|   | 2      | eu_preisvergleich | ×       | Q View 💌 |
|   | 3      | beslist           | ×       | Q View 💌 |
|   | 4      | LeGuide           | ×       | Q View - |
|   | 5      | preisroboter      | ×       | Q View 💌 |
|   | 6      | become            | ×       | Q View 💌 |

Masz następujące opcje dla istniejących kanałów:

- Widok: Kliknij "View", aby przejść do pliku CSV lub wygenerować nowy plik CSV.
- Edycja: Kliknij Edytuj, aby zmienić ustawienia kanałów.
- Usuń: Kliknij "Delete", aby usunąć kanał.

|          | Q View | • |
|----------|--------|---|
| 🖋 Edit   |        |   |
| 🛍 Delete |        |   |

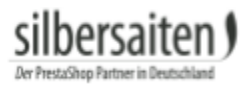

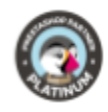

Kliknij na **"Dodaj nową usługę"**, aby utworzyć nowy szablon.

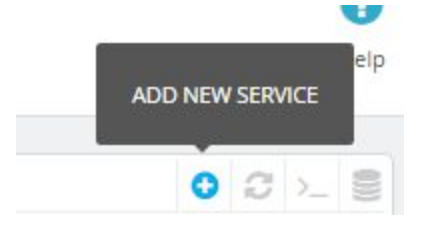

### Zestawienia pól

- W polu Nazwa wpisz nazwę paszy.
- Najpierw otwórz ustawienia szablonu, aby je ustawić.

Click here to display template settings

- Status: Włącza i wyłącza odpowiedni kanał.
- Kategorie: Tutaj możesz wybrać kategorie, które chcesz wyeksportować. Proszę zaznaczyć odpowiednie kategorie.
- Eksportuj nazwy: W tym polu należy wpisać kategorię, do której mają być przypisane produkty. Większość wyszukiwarek cen posiada gotowe dokumenty, w których można zobaczyć możliwe kategorie.

| Categories: | ID | Name        | Export Name |
|-------------|----|-------------|-------------|
|             | 1  | Root        |             |
|             | 2  | Home        |             |
|             | 3  | iPods       |             |
|             | 4  | Accessories |             |
|             | 5  | Laptops     |             |

Skonfiguruj jak często plik CSV jest aktualizowany przy użyciu "cron".

Dla tej funkcji, będziesz musiał mieć włączone Cron Jobs na swoim serwerze. Jeśli tego nie posiadasz, musisz wygenerować plik CSV ręcznie.

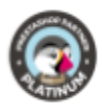

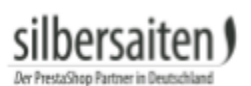

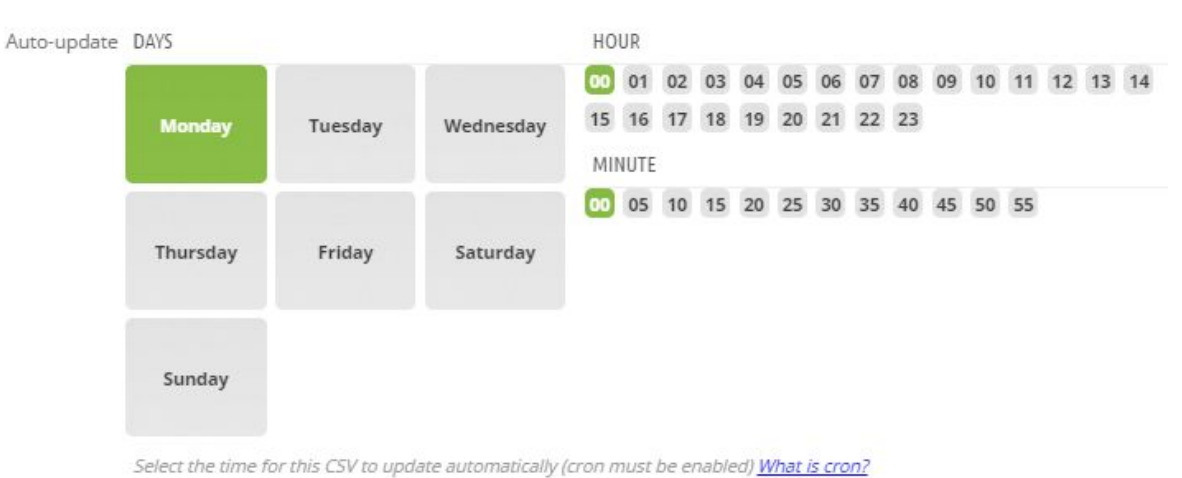

- di dala dalam dalam dalam dalam dalam dalam dalam dalam dalam dalam dalam dalam dalam dalam dalam dalam dalam d
- Niektóre ustawienia, które zostały już wyjaśnione w ustawieniach ogólnych, można dostosować do każdego kanału.

| Inactive products policy        | Do not Export                                                                                                    |
|---------------------------------|----------------------------------------------------------------------------------------------------|
|                                 | Choose if you want to export inactive products for this service (overrides default settings).                                               |
| Not available policy            | Do not Export                                                                                                    |
|                                 | Choose if you want to export not available products for this service (overrides default settings).                                          |
| Export products in condition(s) | New, Used, Refurbished                                                                                                    |
|                                 | Select conditions in which you want your products to be exported (overrides default settings).                                              |
| Language                        | Deutsch (German)                                                                                                    |
|                                 | In what language would you like products to be exported                                                                                     |
| Customer Group                  | Visitor                                                                                                    |
|                                 | In what customer groups would you like products to be exported                                                                              |
| Delimiter                       | tab                                                                                                    |
|                                 | Specify field delimiter for this service. Leave blank to use default delimiter.                                                             |
| Enclosure                       | Double Quote                                                                                                    |
|                                 | Field enclosure for CSV data (eg.: "My Product" - double quotes here is an enclosure character)                                             |
| Generate Header                 | Yes 🔻                                                                                                    |
|                                 | Csv header is the first line that does not include product information, but contains field names, like "Product name", "Product link", etc. |
|                                 |                                                                                                    |

### Pola

Po lewej stronie znajdują się dostępne pola, a po prawej - pola, których używasz.

Dodaj pola poprzez przeciągnij i upuść do swojego szablonu.

Każdy dostawca usług ma swoje własne wymagane konfiguracje. Każda wyszukiwarka cen ma swoje własne specyfikacje dla wymaganych pól.

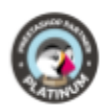

| Available fields          |                          | + Export fields X Remove all fields |            |
|---------------------------|--------------------------|-------------------------------------|------------|
| Addition date             | Additional shipping cost | Category Name(categoria)            | 2 X        |
| advanced_stock_management | Available check          | Manufacturer(fabricante)            | 2 X        |
| Available for order       | Available later          | Supplier's Reference(modelo)        | <u>/ x</u> |
| Available now             | available_date           | Product ID(código del producto)     | 2 X        |
| Category Name             | Condition                | Product's name(nombre del producto) | 2 X        |
| Default Category ID       | Delivery time            | Product url(URL_producto)           | 2 ×        |
| Depth                     | Description              | Dicture un (//IDL imagan)           |            |
| Ean13                     | Ecotax                   | Picture un(okt_imagen)              | < *        |
| Height                    | id_shop                  | Price(precio)                       | 2 X        |
| id_shop_default           | is_virtual               | Empty Field(divisa)                 | 2 X        |
| Location                  | Manufacturer             | Shipping Price(portes)              | 2 X        |
| Manufacturer ID           | Meta Description         | Empty Field(stock)                  | 2 X        |
| Meta Keywords             | Meta Title               | Ean13(ean)                          | 2 8        |
| Minimal quantity          | Online Only              |                                     |            |
| pack_stock_type           | Picture url              |                                     |            |

Pola można przesuwać w prawidłową kolejność za pomocą funkcji Drag & Drop.

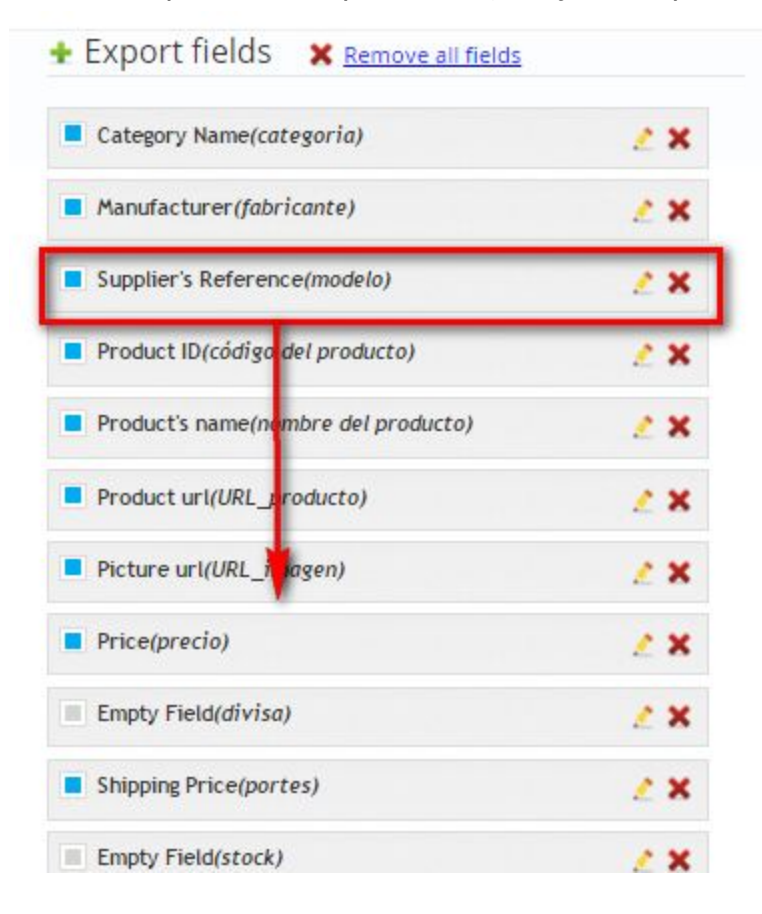

silbersaiten

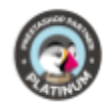

Kliknij na **"Pokaż ustawienia pola"**, aby dodać wartości niestandardowe do predefiniowanego pola. Jest to używane w przypadku dostawców, którzy potrzebują danych z tego pola, ale potrzebują innych nazw.

| Export fields 🗙 Remove all field | <u>s</u> |
|----------------------------------|----------|
| Category Name(categoria)         | 2 X      |
| Manufacturer(fabricante)         | 2 ×      |
| Supplier's Reference(modelo)     | 2 ×      |
| Product ID(código del producto)  | ∕∕×      |
| Field Name                       |          |
| código del producto              |          |
| Before Value                     |          |
| After Value                      |          |
| Hide this Field's settings       |          |

Pole ceny ma dodatkowe ustawienia.

silbersaiten

Pole "Zmień cenę" umożliwia określenie, o ile cena produktu ma zostać podniesiona lub obniżona na portalu sprzedaży.

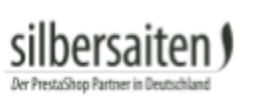

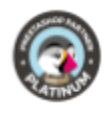

| Price(precio)                                                                                   | 2 × |
|-------------------------------------------------------------------------------------------------|-----|
| Field Name                                                                                      |     |
| precio                                                                                          |     |
| Before Value                                                                                    |     |
| After Value                                                                                     |     |
|                                                                                                 |     |
| Change price (-10%, +2.4, e.t.c.)                                                               |     |
| Change price (-10%, +2.4, e.t.c.)                                                               |     |
| Change price (-10%, +2.4, e.t.c.)<br>Apply Tax Add Shipping Price                               |     |
| Change price (-10%, +2.4, e.t.c.)<br>Apply Tax<br>Add Shipping Price<br>Include Price Reduction |     |

Innym wyjątkiem jest pole "dostępność".

Wprowadź wartości, które powinny pojawić się, gdy produkt jest dostępny lub niedostępny, na przykład jako etykieta niedostępna: Dostępne w ciągu 3 tygodni.

| Available check            | 2 X |
|----------------------------|-----|
| Field Name                 |     |
| Before Value               |     |
| After Value                |     |
| Label for not available    |     |
| Label for available        |     |
| Hide this Field's settings |     |

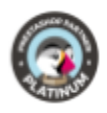

Aby wyeksportować zdjęcia produktów, należy również dokonać ustawień w polu "Adres URL zdjęcia". Pole to jest puste, ale posiada pole obowiązkowe. Pole obowiązkowe należy ustawić tak, aby obrazy były eksportowane prawidłowo.

Pole obowiązkowe to wybór rozmiaru zdjęcia. Wybierz rozmiar zdjęcia, w którym mają być eksportowane zdjęcia produktów. Jeśli pole jest puste, rozmiar obrazu jest ustawiony na 0, a zdjęcia nie są eksportowane.

Opcjonalnie można określić, czy eksportować wszystkie obrazy, czy tylko pojedyncze obrazy. W przypadku korzystania z modułu znaku wodnego można również określić, czy obrazy mają być eksportowane ze znakiem wodnym czy bez niego.

| Picture url(Link auf Produktbild)                                 | J X |
|-------------------------------------------------------------------|-----|
| Field Name                                                        |     |
| Link auf Produktbild                                              |     |
| Before Value                                                      |     |
| After Value                                                       |     |
| lmage size                                                        |     |
|                                                                   |     |
| thickbox_default (600x600px)                                      | ٣   |
| thickbox_default (600x600px)                                      | •   |
| thickbox_default (600x600px) Urls of all pictures With watermark? | •   |

Zapisz skonfigurowane szablony lub wyeksportuj je, jeśli są gotowe.

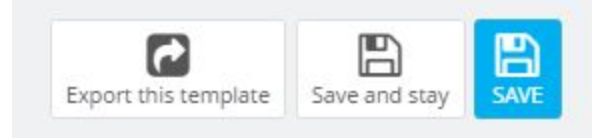

### Wywóz

Kliknij na nazwę szablonu.

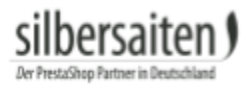

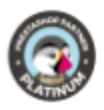

### Wygeneruj swój CSV zanim będzie widoczny i przed eksportem lub pobraniem.

| iPods   | Apple<br>Computer,<br>Inc | 2  | iPod shuffle                                                     | http://www.silbersaiten.de/_demo/modules/moussiqpro/de/musik-<br>ipods/2-ipod-shuffle.html                                        | http://www.silbersaiten.de/_demo/modules/moussiqpro/24-<br>thickbox_default/ipod-shuffle.jpg                                           | 78  |
|---------|---------------------------|----|------------------------------------------------------------------|----------------------------------------------------------------------------------------------------|----------------------------------------------------------------------------------------------------|-----|
| Laptops | Apple<br>Computer,<br>Inc | 3  | MacBook Air NEW                                                  | http://www.silbersaiten.de/_demo/modules/moussiqpro/de/laptops/3-<br>macbook-air.html                                             | http://www.silbersaiten.de/_demo/modules/moussiqpro/1-<br>thickbox_default/macbook-air.jpg                                             | 17  |
| Laptops | Apple<br>Computer,<br>Inc | 4  | MacBook                                                          | http://www.silbersaiten.de/_demo/modules/moussiqpro/de/laptops/4-<br>macbook.html                                                 | http://www.silbersaiten.de/_demo/modules/moussiqpro/6-<br>thickbox_default/macbook.jpg                                                 | 13  |
| iPods   |                           | 5  | iPod touch                                                       | http://www.silbersaiten.de/_demo/modules/moussiqpro/de/musik-<br>ipods/5-iPod-Touch.html                                          | http://www.silbersaiten.de/_demo/modules/moussiqpro/7-<br>thickbox_default/ipod-touch.jpg                                              | 28  |
| Zubehör |                           | 6  | Lederhülle Belkin<br>für ipod nano -<br>Schwarz/Schokolade       | http://www.silbersaiten.de/_demo/modules/moussiqpro/de/zubehor-<br>ipod/6-lederhulle-belkin-fur-ipod-nano-schwarz-schokolade.html | http://www.silbersaiten.de/_demo/modules/moussiqpro/13-<br>thickbox_default/lederhulle-belkin-fur-ipod-nano-schwarz-<br>schokolade.jpg | 29. |
| Zubehör | Shure<br>Incorporated     | 7  | Shure SE210<br>Klangisolierte<br>Ohrhörer für iPod<br>und iPhone | http://www.silbersaiten.de/_demo/modules/moussiqpro/de/zubehor-<br>ipod/7-klangisolierte-ohrhorer-shure-se210-weib.html           | http://www.silbersaiten.de/_demo/modules/moussiqpro/14-<br>thickbox_default/klangisolierte-ohrhorer-shure-se210-<br>weib.jpg           | 14  |
| Start   |                           | 13 | test product                                                     | http://www.silbersaiten.de/_demo/modules/moussiqpro/de/home/13-<br>test-product.html                                              |                                                                                                    | 0.0 |

Tutaj znajdziesz unikalny adres URL do pliku CSV do eksportu produktu. Kliknij na adres URL, aby go zapisać. Otwórz adres URL, a zobaczysz podgląd szablonu eksportu.

Link to CSV File: http://www.silbersaiten.de/\_demo/modules/moussiqpro/modules/moussiq/export/61f19045ab8e44cfeccd488ed1f5cad4bf71703e.csv

## Istnieje możliwość podglądu szablonu eksportu, zawierającego do 1MB danych również w backoffice.

CSV Contents

| iPods   | Apple<br>Computer,<br>Inc | 2  | iPod shuffle                                                     | http://www.silbersaiten.de/_demo/modules/moussiqpro/de/musik-<br>ipods/2-ipod-shuffle.html                                        | http://www.silbersaiten.de/_demo/modules/moussiqpro/24-<br>thickbox_default/ipod-shuffle.jpg                                           | 78.60   | EUR | 3.57 |
|---------|---------------------------|----|------------------------------------------------------------------|----------------------------------------------------------------------------------------------------|----------------------------------------------------------------------------------------------------|---------|-----|------|
| Laptops | Apple<br>Computer,<br>Inc | 3  | MacBook Air NEW                                                  | http://www.silbersaiten.de/_demo/modules/moussiqpro/de/laptops/3-<br>macbook-air.html                                             | http://www.silbersaiten.de/_demo/modules/moussiqpro/1-<br>thickbox_default/macbook-air.jpg                                             | 1789.97 | EUR | 3.57 |
| Laptops | Apple<br>Computer,<br>Inc | 4  | MacBook                                                          | http://www.silbersaiten.de/_demo/modules/moussiqpro/de/laptops/4-<br>macbook.html                                                 | http://www.silbersaiten.de/_demo/modules/moussiqpro/6-<br>thickbox_default/macbook.jpg                                                 | 1392.98 | EUR | 3.57 |
| iPods   |                           | 5  | iPod touch                                                       | http://www.silbersaiten.de/_demo/modules/moussiqpro/de/musik-<br>ipods/5-iPod-Touch.html                                          | http://www.silbersaiten.de/_demo/modules/moussiqpro/7-<br>thickbox_default/ipod-touch.jpg                                              | 287.55  | EUR | 3.57 |
| Zubehör |                           | 6  | Lederhülle Belkin<br>für ipod nano -<br>Schwarz/Schokolade       | http://www.silbersaiten.de/_demo/modules/moussiqpro/de/zubehor-<br>ipod/6-lederhulle-belkin-fur-ipod-nano-schwarz-schokolade.html | http://www.silbersaiten.de/_demo/modules/moussiqpro/13-<br>thickbox_default/lederhulle-belkin-fur-ipod-nano-schwarz-<br>schokolade.jpg | 29.80   | EUR | 3.57 |
| Zubehör | Shure<br>Incorporated     | 7  | Shure SE210<br>Klangisolierte<br>Ohrhörer für iPod<br>und iPhone | http://www.silbersaiten.de/_demo/modules/moussiqpro/de/zubehor-<br>ipod/7-klangisolierte-ohrhorer-shure-se210-weib.html           | http://www.silbersaiten.de/_demo/modules/moussiqpro/14-<br>thickbox_default/klangisolierte-ohrhorer-shure-se210-<br>weib.jpg           | 148.25  | EUR | 3.57 |
| Start   |                           | 13 | test product                                                     | http://www.silbersaiten.de/_demo/modules/moussiqpro/de/home/13-<br>test-product.html                                              |                                                                                                    | 0.00    | EUR | 3.57 |

### Przykład: Eksport do sprzedawcy Google Merchant

Przejdź do swojego google merchant center na kategorii **"Data feeds"**.

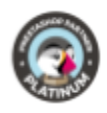

|   | Dashboard     |  |
|---|---------------|--|
| < | Data feeds    |  |
|   | Products      |  |
|   | Data quality  |  |
|   | API Dashboard |  |
| Đ | Settings      |  |

### Kliknij na **"New Data Feed"**.

| Dashboard    | Data feeds                                       |
|--------------|--------------------------------------------------|
| Data feeds   | Duta reeds                                       |
| Products     | New Data Feed New Test Data Feed Delete selected |
| Data quality |                                                  |

### Wybierz swój kraj w pierwszym polu.

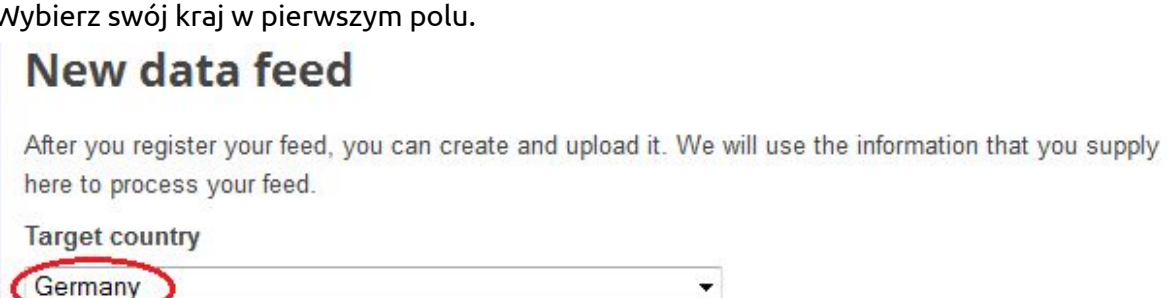

### Eksportuj plik CSV z zaplecza biurowego w terenie. "Data feed file name".

Dlatego kliknij na swój szablon googlemerchant w backoffice.

| 11 | kelkoo            | * | Q View ▼ |
|----|-------------------|---|----------|
| 12 | yatego            | ~ | Q View ▼ |
| 13 | googlemerchant_fr | ~ | 🔍 View 🔻 |
| 14 | Idealo            | ~ | 🔍 View 💌 |
| 15 | twenga            | ~ | 🔍 View 🔻 |
| 16 | googlemerchant_en | ~ | Q View 💌 |
| 17 | shopping com      | ~ | 🔍 View 💌 |
| 18 | googlemerchant_de | ~ | 🗨 View 🔻 |
|    |                   |   |          |

### Skopiuj tył swojego CSV-link.

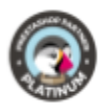

### Link to CSV File:

http://www.silbersaiten.de/\_demo/modules/moussiqpro/modules/moussiq/export/71b4a004b0c24d5e2a5826a23397719b3779cb0a.csv

### Dodać łącze CSV w polu "CSV" **"Data feed file name"** i zapisz swoje zmiany.

### New data feed

After you register your feed, you can create and upload it. We will use the information that you supply here to process your feed.

•

Target country

Germany

Please consult our feed specification before uploading your feed.

Data feed file name (Example: data\_feed.txt)

e0e2575b35e605ecc1800310607e5fa4ceb6.csv

Note: Filenames with special characters are not supported

I want to use Google Spreadsheet to store, edit and upload my feed. Learn more Set up advanced feed usage settings >>

Save changes Cancel

Twój kanał jest na liście, ale nie jest skonfigurowany. Kliknij na **"Create schedule"**.

| fd78e0e2575b35e605ecc1800310607e5fa4ceb6.csv<br>Settings         | Create schedule None<br>Manuar uproad | None<br>Test Feed [?] |
|------------------------------------------------------------------|---------------------------------------|-----------------------|
| Type: Products [?]                                               |                                       |                       |
| New Data Feed         New Test Data Feed         Delete selected |                                       | Feeds 1 - 3 of 3      |

Określ harmonogram swojego szablonu.

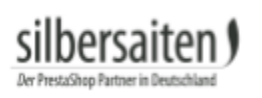

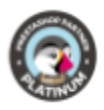

| scheduled U                                    | lpload                                                                                                    | × |
|------------------------------------------------|----------------------------------------------------------------------------------------------------|---|
| Schedule for fd                                | 78e0e2575b35e605ecc1800310607e5fa4ceb6.csv                                                                 |   |
| Upload Month                                   | ly 		 on day 01 		 at 03:00                                                                                |   |
| (GIVIT+01:00) E                                | berlin 🔹                                                                                                   |   |
| Feed URL 🕐 (s                                  | supported protocols: http, https, ftp, sftp)                                                               |   |
| Feed URL ② (s                                  | supported protocols: http, https, ftp, sftp)<br>bassword protected, please provide your login information. |   |
| Feed URL ② (s<br>If your URL is p<br>Username: | password protected, please provide your login information.                                                 |   |

Umieść cały adres URL linku CSV w polu "Feed URL" i kliknij na "Schedule and fetch now".

Link to CSV File:

http://www.silbersaiten.de/\_demo/modules/moussigpro/modules/moussig/export/71b4a004b0c24d5e2a5826a23397719b3779cb0a.csv

Twoje produkty są teraz wyświetlane na portalu sprzedaży. Aby uzyskać więcej informacji na temat ustawień, kliknij przycisk **"Settings"**.

| 1 | fd78e0e2575b35e605ecc1800310607e5fa4ceb6.csv    | Monthly upload<br>Manual upload | 08-Nov-2013 14:29 CET | Processing<br>Test Feed [?] |                  |
|---|-------------------------------------------------|---------------------------------|-----------------------|-----------------------------|------------------|
|   | Type: Products [?]<br>Target country: Germany   |                                 |                       |                             |                  |
| N | ew Data Feed New Test Data Feed Delete selected |                                 |                       |                             | Feeds 1 - 3 of 3 |

Kliknij na **"View errors"** aby przeanalizować zasilanie danymi i zobaczyć, gdzie trzeba zoptymalizować.

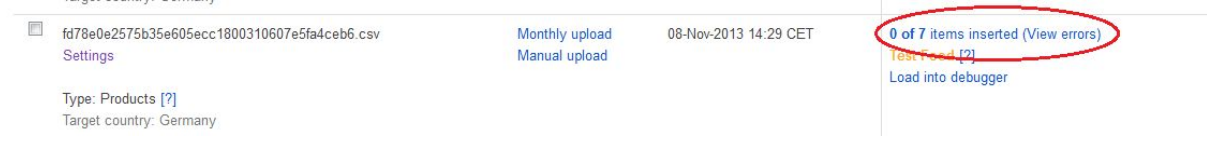

Kanał danych z Twojego sklepu jest teraz importowany.

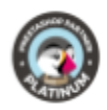

### Portale sprzedaży

Oto wymagane ustawienia z kilku portali sprzedaży, które można wykorzystać do tworzenia szablonów.

- 1. achetezfacile:
  - 1.1. <u>achetezfacile</u>

### 2. billiger.de:

- 2.1. <u>billiger.de</u>
  - 2.1.1. <u>trade informations</u>

### 3. **Become:**

- 3.1. <u>Become</u>
  - 3.1.1. <u>trade informations</u>
- 4. **Ciao:** 
  - 4.1. <u>Ciao</u>

### 5. **EU-Preisvergleich:**

5.1. <u>EU-Preisvergleich</u>

#### 6. **evendi:**

6.1. <u>evendi</u>

### 7. Geizhals.at:

7.1. <u>Geizhals.at</u>

### 8. Google merchant:

- 8.1. <u>Google Merchant</u>
  - 8.1.1. <u>trade informations german</u>
  - 8.1.2. <u>trade informations english</u>
  - 8.1.3. <u>trade informations french</u>
- 8.2. <u>Google Merchant Feed für Shopware 3.5 (CSV)</u>
- 8.3. Google Merchant Feed für Shopware 3.5 (XML)
- 9. guenstiger.de:
  - 9.1. <u>guenstiger.de</u>

#### 10. Idealo:

- 10.1. <u>Idealo</u>
- 10.2. <u>shopregister</u>

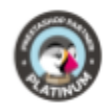

### 11. **kelkoo:**

11.1. <u>kelkoo</u> 11.1.1. trade informations

#### 12. Leguide:

12.1. <u>Leguide</u> 12.1.1. <u>trade informations</u>

#### 13. PreisRoboter:

13.1. <u>PreisRoboter.de</u> 13.1.1. <u>trade informations</u>

### 14. preissuchmaschine.de:

14.1. preissuchmaschine.de

### 15. Schottenland:

15.1. <u>Schottenland</u> 15.1.1. <u>example</u>

#### 16. Shopmania:

16.1. <u>shopmania</u>

### 17. shopping.com:

17.1. <u>shopping.com</u>

#### 18. Shopzilla:

18.1. <u>shopzilla</u>

### 19. TradeDoubler:

19.1. <u>TradeDoubler</u>

#### 20. Yatego.com:

20.1. <u>Yatego.com</u>